## Renaissance Learning: Instructional Resources Accessing Core Progress Learning Progressions

- 1. Log-in to Renaissance Learning
  - URL: <u>https://hosted313.renlearn.com/282313</u> or <u>http://goo.gl/XgLFbn</u>
  - Username: firstname.lastname
  - Password: wccusd1(if you have not yet selected your personal password)
- 2. Click STAR Reading or STAR Early Literacy, then Enterprise Home

| RENAISSANCE LEARNIN    | G                                             |        |
|------------------------|-----------------------------------------------|--------|
| Home                   | Enterprise Home                               |        |
|                        | Screening, Progress Monitoring & Intervention |        |
| STAR"                  | Record Book                                   |        |
| 360°                   | Reports                                       |        |
| Reading<br>Assessments | View Growth Expectations                      |        |
|                        | Historical Extract                            |        |
|                        | Deactivate STAR Tests                         |        |
| Í                      | Preferences                                   |        |
| KeyWords Acce          | Resources                                     | 5<br>5 |

3. Click Enter Core Progress (blue link underneath Core Progress)

|  | Core Progress<br>Learning Progression for Reading<br>Go to a research-based progression of knowledge<br>and skills. Helps you identify knowledge gaps,<br>differentiate instruction, and determine next steps.<br>Enter Core Progress | <b>Provides:</b> <ul> <li>Definitions</li> <li>Sample items</li> <li>Prerequisite skills</li> <li>Instructional activities</li> </ul> |
|--|----------------------------------------------------------------------------------------------------|----------------------------------------------------------------------------------------------------|
|--|----------------------------------------------------------------------------------------------------|----------------------------------------------------------------------------------------------------|

4. Select a standard subcategory on the left side of the page (A), then select a related standard, then click **View Instructional Resources** (B).

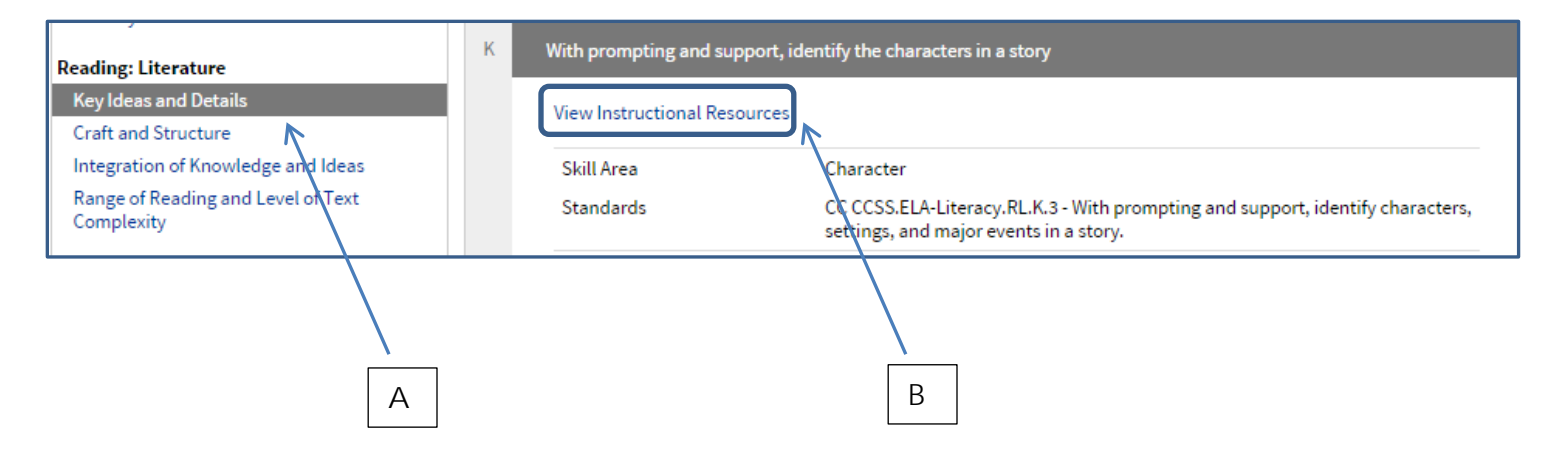

## Teachable Order Cite textual details and examples to support inferences and explanations about a literary text's meaning (e.g., conclude the poet thinks the tree Describe the Make Summarize a ermine the organizational inferences short meaning of leaves are ... informatio structure (e.g., when reading words and passage comparison/co an phrases that including th allude to ... cause/effect, formational main idea problem/solution text, citing Skill Area - Inference and Evidence and... sequential or.. textual 2 Prerequisite Skills details... From Standard - CA CCSS.ELA/Literacy.RL.4.1 Skill Details Drawing on Evidence RENAISSANCE Teacher Activity ☆☆☆☆☆ No ratings Resources (85) Rate this resource Climbing the Mountain RENAISSANCE Student | Teacher Performance Task Minimum Scaled Score: 575 10 skills are used in this task \*\*\*\*\* 1 rating Rate this resource Released Item 1 RENAISSANCE Sample Item ☆☆☆☆☆ No ratings Rate this resource Support inferences about meaning with textual details; Constructed RENAISSANCE Response; Depth of Knowledge 3 DOK Item Student | Teacher

## Renaissance Learning – Core Progress Learning Progressions Example